РУКОВОДСТВО ПОЛЬЗОВАТЕЛЯ ДЛЯ РАБОТЫ С ПЛАТФОРМОЙ «ДОБРОРУБЛЬ»

Версия 2.0.

## Содержание

| Введение                                                 | 3  |
|----------------------------------------------------------|----|
| 1. Раздел "Как заработать. Информация для пользователей" | 4  |
| 1.1. Кнопка "Добавить"4                                  |    |
| 1.2. Подраздел "Все"5                                    |    |
| 1.3. Подраздел "Активные"6                               |    |
| 1.4. Подраздел "Черновики"6                              |    |
| 1.5. Подраздел "В архиве"7                               |    |
| 2. Раздел "Начисления. Управления кодами."               | 8  |
| 2.1. Кнопка "Добавить"8                                  |    |
| 2.2. Подраздел "Все"9                                    |    |
| 2.3. Подраздел "Одобренные"9                             |    |
| 2.4. Подраздел "Черновики"11                             |    |
| 2.5. Подраздел "В архиве"11                              |    |
| 3. Раздел "Партнеры. Добромаркет"                        | 12 |
| 3.1. Кнопка "Подробнее"14                                |    |
| 3.2. Блок "Сотрудники"15                                 |    |
| 3.3. Блок "Акции"16                                      |    |
| 4. Раздел "Новости"                                      | 19 |
| 5. Раздел "Пользователи"                                 | 21 |

#### Введение

«Доброрубль» — это социальный проект, подразумевающий собой «маркетплейс добрых дел» и систему мотивации активных жителей Нижегородской области по пяти направлениям — экологическое просвещение, спортивный и культурный досуг, образование, благотворительность и волонтерство.

Проект мотивирует участвовать в мероприятиях, помогать окружающим и при этом получать бонусные баллы (доброрубли), которые в дальнейшем тратятся на предложения партнеров площадки «Добромаркет».

«Доброрубль» представляет собой систему, состоящую из автоматизированного рабочего места (АРМ) администраторов, мобильных приложений и веб-версии для пользователей в роли «участников» и «партнеров».

На платформе доступны три роли: администратор, партнер и участник.

**Участник** при помощи мобильного приложения или веб-версии может просматривать список возможностей получения бонусных баллов (раздел «Как заработать»), выбирать предложения партнеров для их покупки в «Добромаркете» за накопленные «доброрубли», обращаться к организаторам с помощью формы обратной связи, переходить в официальные аккаунты проекта в социальных сетях, оставлять заявки для рассмотрения организаторами возможности сотрудничества, просматривать баланс и истории операций, использовать приобретенные предложения при обращении к партнерам с несколькими вариантами подтверждения покупки.

Партнер – ответственный сотрудник, представитель компании партнера, получивший роль от одного из администраторов проекта. Он имеет возможность создавать предложения от лица компании, следить за текущей статистикой уже опубликованных предложений, использовать инструменты подтверждения покупок обратившихся пользователей. При этом не теряет функционал рядового участника проекта.

Администратор — ответственный сотрудник организации, прошедший верификацию, имеющий аналогичный участнику и партнеру функционал, а также возможность назначать представителей партнеров, просматривать общую статистику проекта «Доброрубль», начислять и списывать «доброрубли», регистрировать новых партнеров и их предложения, создавать возможности получения бонусных баллов и новости.

## 1. Раздел «Как заработать. Информация для пользователей»

Для работы в APM, пользователь с ролью «администратор» проходит ту же авторизацию с помощью номера телефона, что и другие пользователи. По умолчанию открывается страница первого раздела «Как заработать»:

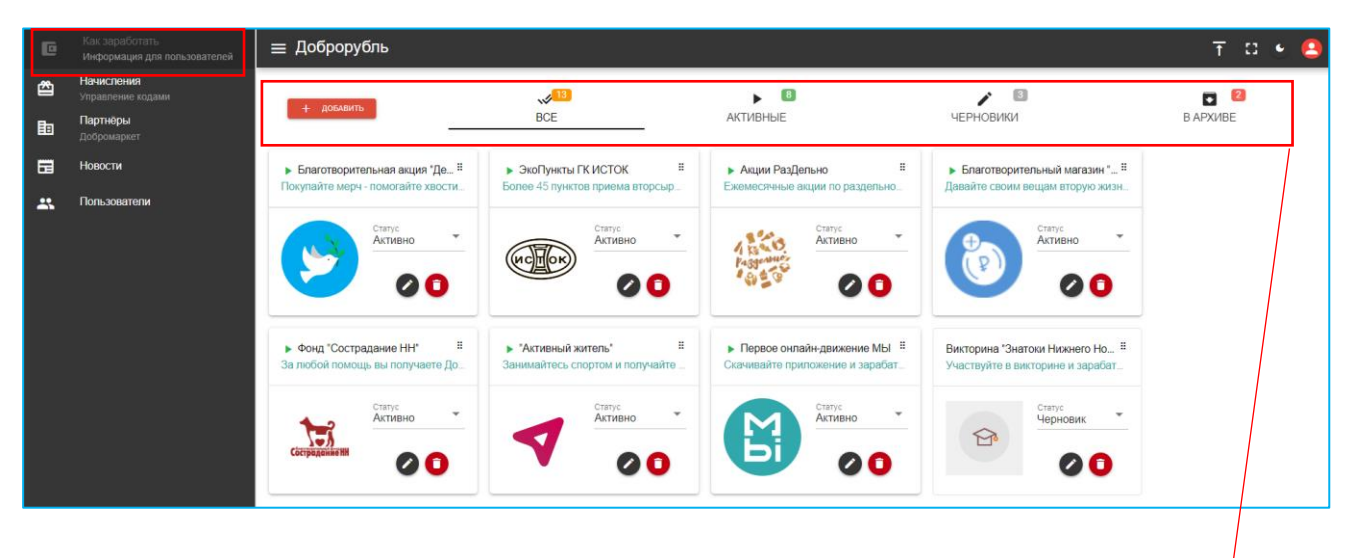

В хэдере находится красная кнопка «Добавить» и дополнительные разделы: «Все», «Активные», «Черновики», «В архиве», сопровождающиеся цифрой/ числом находящихся в этом подразделе карточек с возможностью заработка доброрублей:

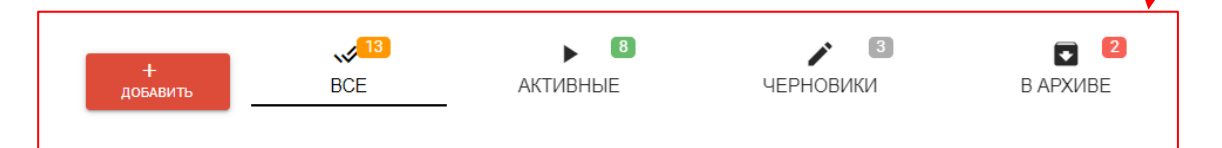

## 1.1. Кнопка «Добавить»:

| ← ≡ Доброрубль         |                          | T C 🔍 🔼                 | Нажав на кнопку                                                             |
|------------------------|--------------------------|-------------------------|-----------------------------------------------------------------------------|
|                        |                          |                         | «Добавить», пользователь                                                    |
| Название               |                          | ₽ Сумма начисления<br>1 | оказывается на странице с                                                   |
|                        |                          |                         | формой для заполнения                                                       |
| Краткое описание       |                          |                         | возможности получения                                                       |
|                        |                          |                         | бонусных баллов.                                                            |
| Описание               |                          |                         |                                                                             |
| Даты не указаны 📀      |                          |                         | Графы для заполнения:<br>- «Название»;                                      |
| Веб-сайт               | ВКонтакте                | Facebook                | - «Сумма начисления»;<br>- «Краткое описание»;                              |
| Instagram              | Twitter                  | Telegram                | - «Описание»;<br>- «Даты»                                                   |
| Приложение в App Store | Приложение в Google Play |                         | - Ссылка на сторонние<br>ресурсы: сайт, группа<br>ВКонтакте придожения и др |
| С СОХРАНИТЬ 😣 НА       | ЗАД                      |                         | влоптакте, приложения и др.                                                 |

При этом такие графы, как «название», «сумма начисления», «краткое описание», «даты», являются обязательными для заполнения. Если в них не занесены данные, при нажатии на кнопку **«сохранить»**, появляются соответствующее уведомление о необходимости заполнения для привлечения внимания пользователя.

В случае, если в карточке возможности заполнена хотя бы одна графа, при нажатии на кнопку «Сохранить» появляются 2 поля для добавления сопровождающих логотипа и постера (формат png).

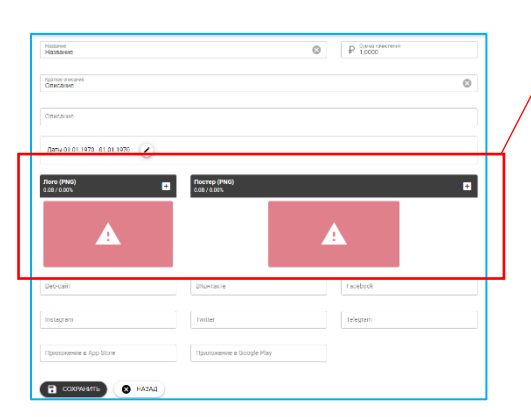

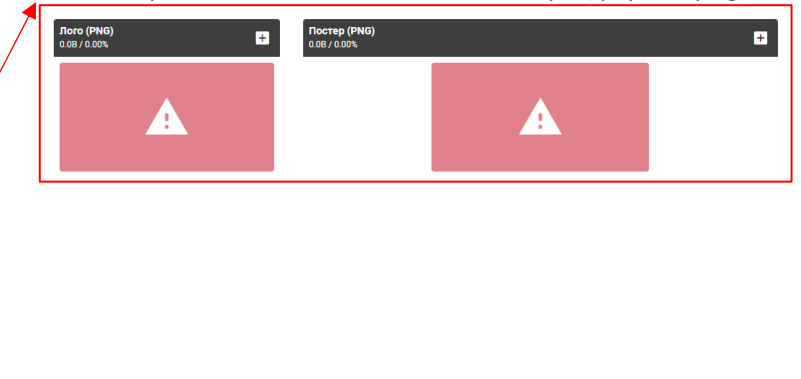

Сохраненная карточка возможности при этом автоматически отправляется в дополнительный раздел «Черновики», доступная к редактированию и удалению.

Кнопка **«назад»** отправляет пользователя на главную страницу и не сохраняет любые внесенные данные. Предупреждающее об этом оповещение не появляется.

## 1.2. Подраздел «Все»

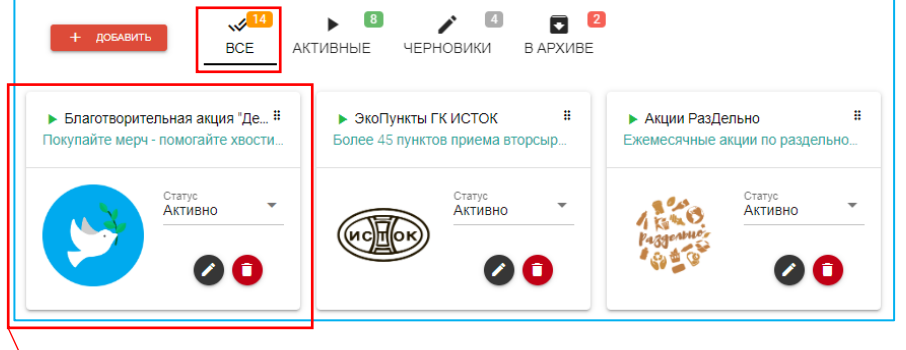

Вы уверены?

В подразделе «Bce» пользователь оказывается по умолчанию при переходе в раздел «Как заработать» или авторизации в проекте в роли «администратора». Здесь располагаются все карточки возможностей, когда-либо оформленные активные, \_ архивные и черновые в виде превью.

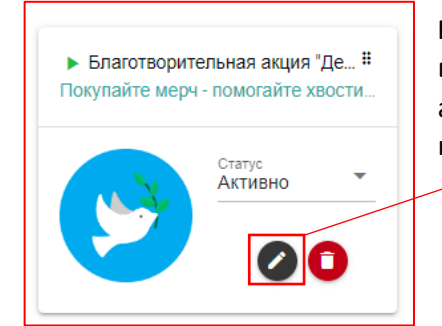

Превью карточки содержит название, краткое описание, логотип возможности, ее статус (один из трех: «черновик», «активно», «в архиве»), который можно поменять здесь же, не заходя в карточку, и две кнопки: «изменить» и «удалить»

Кнопка «удалить» запрашивает подтверждение процедуры.

Кнопка «изменить» открывает полноразмерную карточку возможности, доступную к редактированию:

| Название<br>Благотворительная акция "Делать добро легче. чем кажется" S P 200.000                                                                                                    |                                                                           |
|----------------------------------------------------------------------------------------------------|---------------------------------------------------------------------------|
|                                                                                                    | Кнопка «назад» отправляет пользователя                                    |
| Краткое описание<br>Покупайте мерч - помогайте хвостикам!                                                                                                    | 🛯 на главную страницу и не сохраняет любые                                |
|                                                                                                    | внесенные данные. Предупреждающее об                                      |
| Описание<br>За пожертвование фонду "Сострадание НН" вы получаете выбранный брендированный товар<br>"ДОБРО" - футболку, <u>свитшот</u> шоппер, маску.<br>Фонд "Сострадание НН" получает средства на корм и лекарства подопечным, а вы - подарки от<br>проекта " <u>Доброрубль</u> ".<br>Все подробности по ссылке! | этом оповещение не появляется.                                            |
| Даты 29.10.2021 - 31.12.2021                                                                                                    | Нажимая на кнопку «сохранить»,                                            |
| Лого (РNG) постер (РNG)                                                                                                    | пользователю отображается всплывающее                                     |
| 0.08 / 0.00%                                                                                                    | оповещение с соответствующим                                              |
|                                                                                                    | сообщением:                                                               |
| ДОБРО                                                                                                    | с 🛇 Сохранено                                                             |
| B-5 X-                                                                                                    | Выйти из режима редактирования                                            |
| https://vk.com/dobrorubler                                                                                                    | пользователю возможно через кнопку                                        |
| Instarram Twitter Telegram                                                                                                    | «назал» или стрелку нахоляшуюся в                                         |
| instayian imiter                                                                                                    | верхней части карточки                                                    |
| Приложение в App Store Приложение в Google Play                                                                                                    | ← ≡ Доброрубль                                                            |
| Сохранить 🛛 Назад                                                                                                    | Название<br>Благотворительная акция "Делать добро легче, чем кажется" 🛛 🛞 |

## 1.3. Подраздел «Активные»

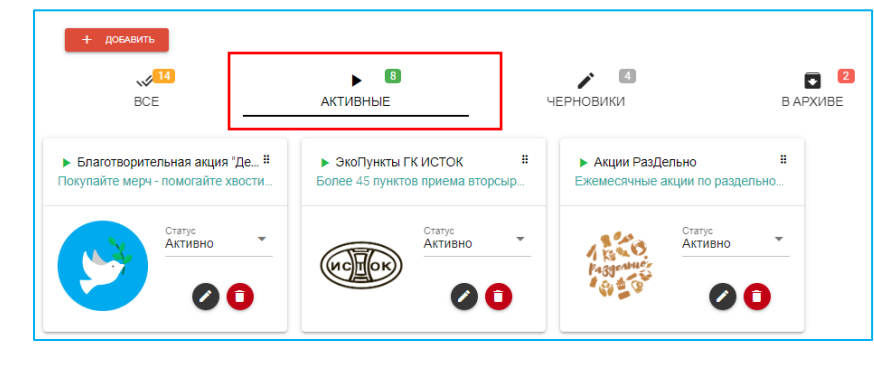

| В   | подразделе     | «Активные»  |
|-----|----------------|-------------|
| нах | кодятся        | карточки    |
| BOS | зможностей     | C           |
| сос | ответствующим  | статусом,   |
| оні | 1              | поддаются   |
| ред | дактированию   | и удалению, |
| оп  | исанным в пунн | кте 2.1.2.  |
|     |                |             |

Все карточки поддаются перемещению (зажатием

левой кнопки мыши), порядок в разделе при этом автоматически обновится, как только карточка окажется в новом месте.

### 1.4. Подраздел «Черновики»

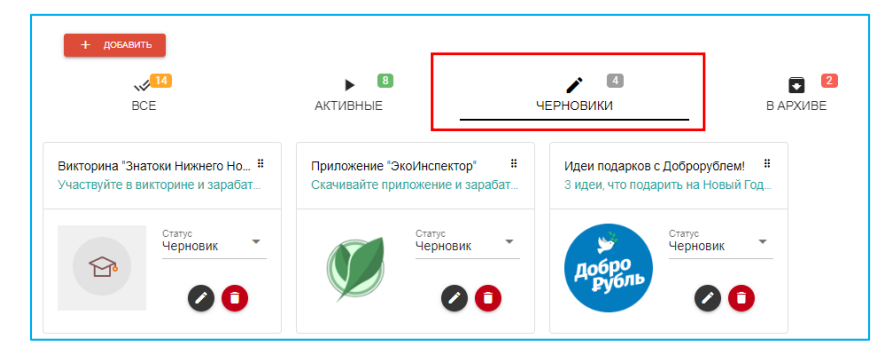

| В   | подразделе            | «Черновики»   |
|-----|-----------------------|---------------|
| на  | ходятся               | карточки      |
| BO  | зможностей            | С             |
| co  | ответствующи <i>і</i> | м статусом,   |
| он  | И                     | поддаются     |
| pe, | дактированию          | о и удалению, |
| оп  | исанным в пун         | нкте 2.1.2.   |
|     |                       |               |

# 1.5. Подраздел «В архиве»

| + добавить                                                          |                                                                    |           |                      |
|---------------------------------------------------------------------|--------------------------------------------------------------------|-----------|----------------------|
| BCE                                                                 | <b>В</b><br>АКТИВНЫЕ                                               | черновики | <b>2</b><br>В АРХИВЕ |
| Онлайн-акции сообщества "Доб #<br>Участвуйте в акциях и получайте Д | Приложение "Активисты памяти" #<br>Скачивайте приложение и зарабат |           | J                    |
| Cranyc B apxware Cranyc                                             | Статус<br>В архиве •                                               |           |                      |

 В
 подразделе
 «В
 архиве»

 находятся
 карточки

 возможностей
 с

 соответствующим
 статусом,

 они
 поддаются

 редактированию
 и
 удалению,

 описанным в пункте 2.1.2.
 они

## 2. Раздел «Начисления. Управления кодами»

| C        | <b>Как заработать</b><br>Информация для пользователей | ≡ Доброрубль                                                                              | . 1         | : 💽 😫         |
|----------|-------------------------------------------------------|-------------------------------------------------------------------------------------------|-------------|---------------|
| _        | Начисления<br>Управление кодами                       |                                                                                           | + добавит   | c             |
|          | <b>Партнёры</b><br>Добромаркет                        | ВСЕ ОДОБРЕННЫЕ ЧЕРНОВИКИ В АРХИВЕ                                                         |             |               |
| <b>6</b> | Новости                                               |                                                                                           | Дата начала | Дата окончани |
| **       | Пользователи                                          | тест тест<br>тест тест Ø в 000.00 ДР<br>тест тест Ø в € 1                                 | 10.02.2022  | 19.02.2022    |
|          |                                                       | День студента 2022. 200-3<br>День студента 2022. 200-3<br>@0 @ 1                          | 21.01.2022  | 31.01.2022    |
|          |                                                       | День студента 2022. 200-2 (№ Саобрено) © 200.00 дР<br>День студента 2022. 200-2 (⊘ 0 © 1) | 21.01.2022  | 31.01.2022    |

В хэдере раздела находятся кнопки «Добавить» и «Обновить» и дополнительные разделы: «Все», «Одобренные», «Черновики», «В архиве».

## 2.1. Кнопка «Добавить»

| Название                                     |                                               |                                                      |
|----------------------------------------------|-----------------------------------------------|------------------------------------------------------|
|                                              |                                               |                                                      |
| Описание                                     |                                               |                                                      |
| Р <sup>Сумма начисления</sup><br>10          | о+ Кол-во считываний одним пользователем<br>1 | г <sub>од</sub> т Колео очитываний QR-кода<br>⊿CR₂ 1 |
| Срок действия акции: 28.01.2022 - 28.01.2022 | )                                             |                                                      |
| С СОХРАНИТЬ 🛛 НАЗАД                          |                                               |                                                      |

Нажав на кнопку «Добавить», пользователь оказывается на странице с формой для заполнения возможности начисления бонусных баллов.

#### Графы для заполнения:

- «Название»;
- «Описание»;
- «Сумма начисления»;
- «Количество считываний одним пользователем»;
- «Количество считываний сгенерированного QR-кода (общее число использований кода)»;
- Срок действия акции (по его окончанию считывание QR-кода или ввод промокода будет выдавать ошибку, даже если сама возможность будет иметь статус «одобренная»);

При этом все графы являются обязательными для заполнения. Если в них не занесены данные, при нажатии на кнопку **«сохранить»**, появляются соответствующее уведомление о необходимости заполнения для привлечения внимания пользователя.

Сохраненная карточка начисления бонусных баллов при этом автоматически отправляется в дополнительный раздел «Черновики», доступная к одобрению, редактированию, удалению, автогенерации промокодов и скачиванию промокодов в zip-архиве.

Кнопка **«назад»** отправляет пользователя на главную страницу и не сохраняет любые внесенные данные. Предупреждающее об этом оповещение не появляется.

#### 2.2. Подраздел «Все»

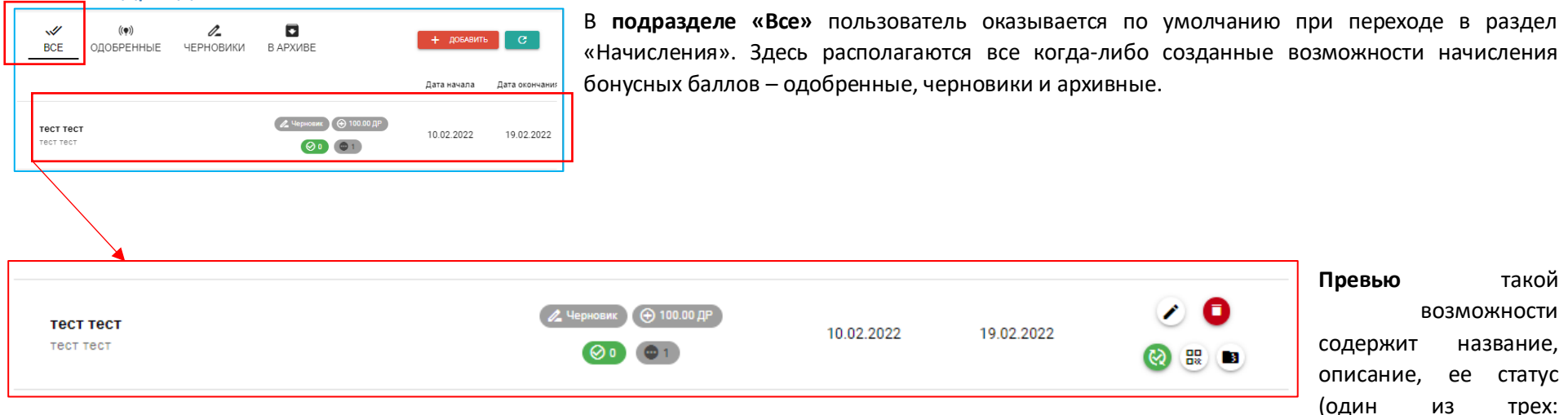

«черновик», «одобрено», «архив»), дата начала и окончания, сумма начисления, количество использования этой возможности (введение промокода или сканирования QR-кода пользователями), количество всего сгенерированных в рамках этой возможности промокодов и QR-кодов и дополнительные кнопки, разнящиеся в зависимости от статуса: «редактировать», «удалить», «ободрить», «автогенерация промокодов», «скачать промокоды в zip-архиве».

## 2.3. Подраздел «Одобренные»

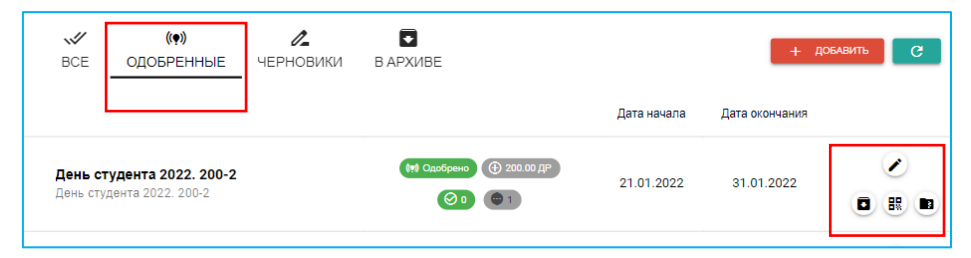

В подразделе «Одобренные» находятся все карточки начисления с соответствующим статусом, они поддаются редактированию, переходу в подраздел «в архиве», автогенерации промокодов и скачиванию промокодов в zip-архиве.

Чтобы удалить одобренную возможность начисления бонусных баллов, ее нужно перевести в подраздел «В архиве».

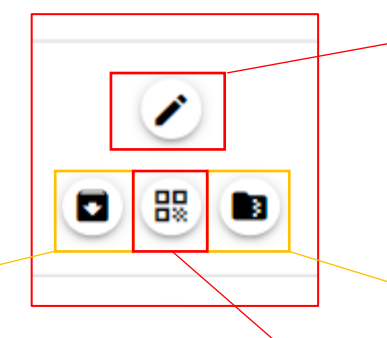

Кнопка «редактировать» открывает страницу с ранее заполненными графами и кнопками «сохранить» и «назад», принцип действия которых описан в 2.1.2.

| инстранование и пределята 2022. 200-2       | 0         |
|---------------------------------------------|-----------|
| Очисние<br>День студента 2022. 200-2        |           |
| Сунка констрина<br>200,0000                 | N QR-xopa |
| Срок действия вкции: 21.01.2022- 31.01.2022 |           |
| Сохранить 🛛 Назад                           |           |

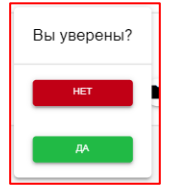

Кнопка «В архив» просит подтверждения пользователя для отправления возможности начисления в соответствующий подраздел. Нажимая «нет»,

пользователь остается на странице, нажимая **«да»** - возможность автоматически переносится в подраздел «В архиве».

| Выберите кол-во промокодов (9999 максимум)<br>1 |
|-------------------------------------------------|
|                                                 |
|                                                 |
| 1                                               |
|                                                 |

Кнопка «Автогенерация промокодов» вызывает окно с критериями операции, максимальное число промокодов/ QR-кодов – 9999 штук.

Нажимая **«отмена»,** пользователь закрывает появившееся окно, нажимая **«сгенерировать»**, происходит автоматическое выполнение операции. Кнопка «Скачать промокоды в zip-архиве» отправляет в загрузки все коды в формате архива, распаковав который, пользователю в pdf доступны все созданные в рамках карточки начисления QR-коды (продублированные промокодом внизу).

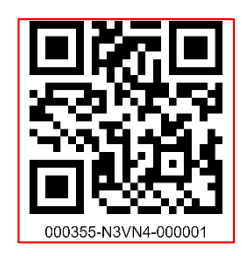

написанным

По своему действию и параметрам QR-код и промокод взаимозаменяемы и параллельны. Действия, осуществляемые с QR-кодом, учитываются в действиях с промокодом, и наоборот.

Например, в случае ограничения общего числа начислений учитываются операции и с QRкодом, и с промокодом.

#### 2.4. Подраздел «Черновики»

| W<br>BCE                   | (( <b>•</b> ))<br>одобренные | <b>И</b><br>ЧЕРНОВИКИ | <b>В</b> АРХИВЕ |                               |             | +              | добавить С                                                                                                    |
|----------------------------|------------------------------|-----------------------|-----------------|-------------------------------|-------------|----------------|----------------------------------------------------------------------------------------------------|
|                            |                              |                       | l               |                               | Дата начала | Дата окончания |                                                                                                    |
| <b>Акция-</b> *<br>Описани | <b>11</b><br>е акции         |                       |                 | Д черновик ⊕ 1.00 ДР Ø 0 ⊕ 87 | 04.02.2021  | 28.02.2025     | <ul> <li>Image: Constraint of the second second</li></ul> |

В подразделе «Черновики» находятся все карточки начисления с соответствующим статусом, они поддаются редактированию, удалению, переходу в подраздел «Одобренные», автогенерации и скачиванию созданных QRкодов/ промокодов. Кнопки «Добавить» и «Обновить» отображаются в каждом подразделе раздела «Начисления».

Действия кнопок «Редактировать», «Автогенерация промокодов»,

«Скачать промокоды в zip-архиве» описаны в 2.2.3.

Действие кнопки **«Удалить»** описано в 2.1.2.

Кнопка «Одобрить» также вызывает форму дополнительного

подтверждения (аналогичную той, что появляется при удалении возможности), где

«нет» оставляет пользователя на этой же странице, а «да» автоматически переводит возможность в подраздел «Одобренные».

## 2.5. Подраздел «В архиве»

| W<br>BCE                   | <b>((9))</b><br>Одобренные                      | <b>/_</b><br>ЧЕРНОВИКИ | В АРХИВЕ |                                                                                  |             | + добавить С   |
|----------------------------|-------------------------------------------------|------------------------|----------|----------------------------------------------------------------------------------|-------------|----------------|
|                            |                                                 |                        |          |                                                                                  | Дата начала | Дата окончания |
| <b>День ст</b><br>День сту | <b>гудента 2022. 200-3</b><br>дента 2022. 200-3 |                        |          | <ul> <li>▲ Архив</li> <li>(※) 200.00 ДР</li> <li>(※) 0</li> <li>(※) 1</li> </ul> | 21.01.2022  | 31.01.2022     |

В подразделе «В архиве» находятся все карточки начисления с соответствующим статусом.

88

3

В связи с тем, что возможность не является доступной к редактированию и дальнейшему размещению, единственная доступная кнопка – «Скачать архив промокодов в zip-архиве».

## 3. Раздел «Партнеры.»

В хэдере раздела находятся кнопки «Добавить», поисковая строка, все карточки партнеров, сопровождающиеся названием компании, ее логотипом, количеством активных одобренных предложений (зеленая область с галочкой и соответствующей цифрой, при этом если у партнера нет активных предложений форма будет все равно сопровождаться этой областью, только с цифрой «о»), датой создания (предполагающая отображение всего списка компаний по принципу самых ранних созданных карточек или самых поздних), переключатель видимости (то есть отображения для пользователя), кнопка «Редактировать» и «Подробнее».

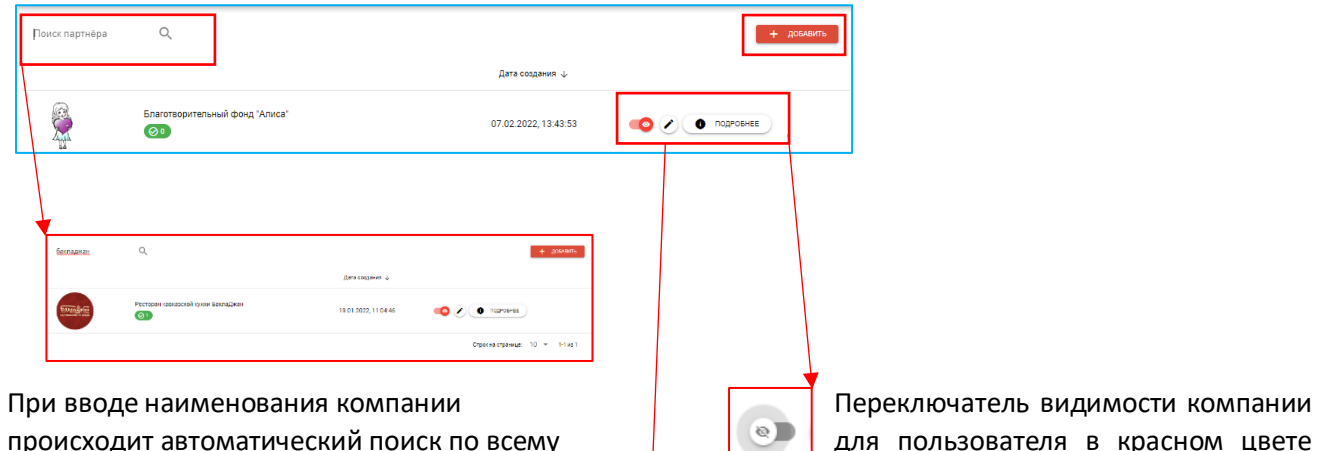

происходит автоматический поиск по всему разделу «Партнеры».

Переключатель видимости компании для пользователя в красном цвете обозначает «включение», серым – «выключение». Сохранение статуса партнера происходит автоматически при переключении.

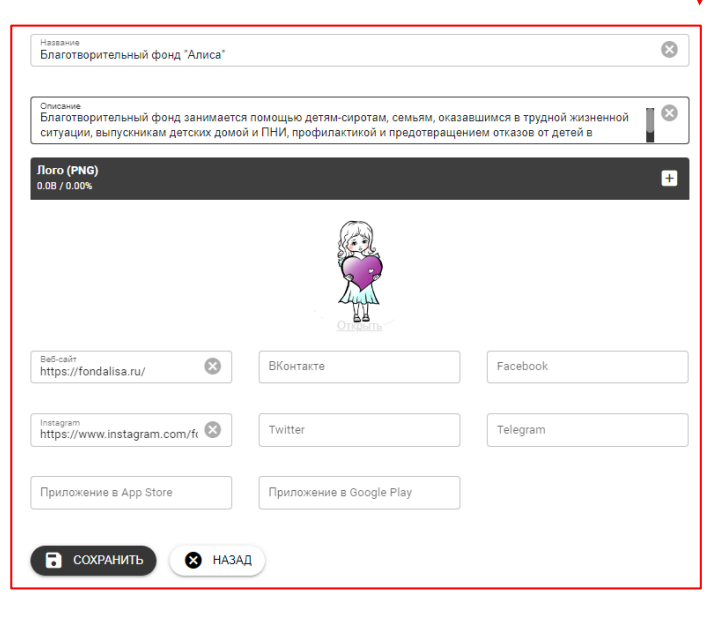

Кнопка «Редактировать» открывает форму с информацией по партнеру.

Нажимая на кнопку «сохранить», пользователю отображается всплывающее оповещение с соответствующим сообщением:

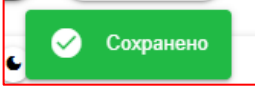

Кнопка **«назад»** отправляет пользователя на главную страницу и не сохраняет любые внесенные данные. Предупреждающее об этом оповещение не появляется.

Выйти из режима редактирования пользователю возможно через кнопку «назад» или стрелку, находящуюся в верхней части карточки (как это показано в 2.1.2.)

| Описание                          |                          |          |   |
|-----------------------------------|--------------------------|----------|---|
|                                   |                          |          |   |
| <b>loro (PNG)</b><br>0.08 / 0.00% |                          |          | + |
|                                   |                          |          |   |
|                                   |                          |          |   |
|                                   | 4                        |          |   |
|                                   |                          |          |   |
|                                   |                          |          |   |
| Веб-сайт                          | ВКонтакте                | Facebook |   |
|                                   |                          |          |   |
| Instagram                         | Twitter                  | Telegram |   |
|                                   |                          |          |   |
| Приложение в App Store            | Приложение в Google Play |          |   |

Кнопка «Добавить» переводит на отдельную страницу с формой для заполнения (схожую с формой для создания новой возможности получения баллов, описанную в разделе «Как заработать. Информация для пользователей», 2.1.1.).

Поля «Название», «Описание», графа «Лого» являются обязательными для заполнения. Если данные в графах отсутствует, сохранение карточки партнера не произойдет, о чем пользователя оповестит красное всплывающее сообщение.

Кнопка «Сохранить» перенесет на начало

раздела «Партнеры. Добромаркет», кнопка **«Назад»** отменит ранее выполненные действия без сохранения, о чем система не оповестит пользователя.

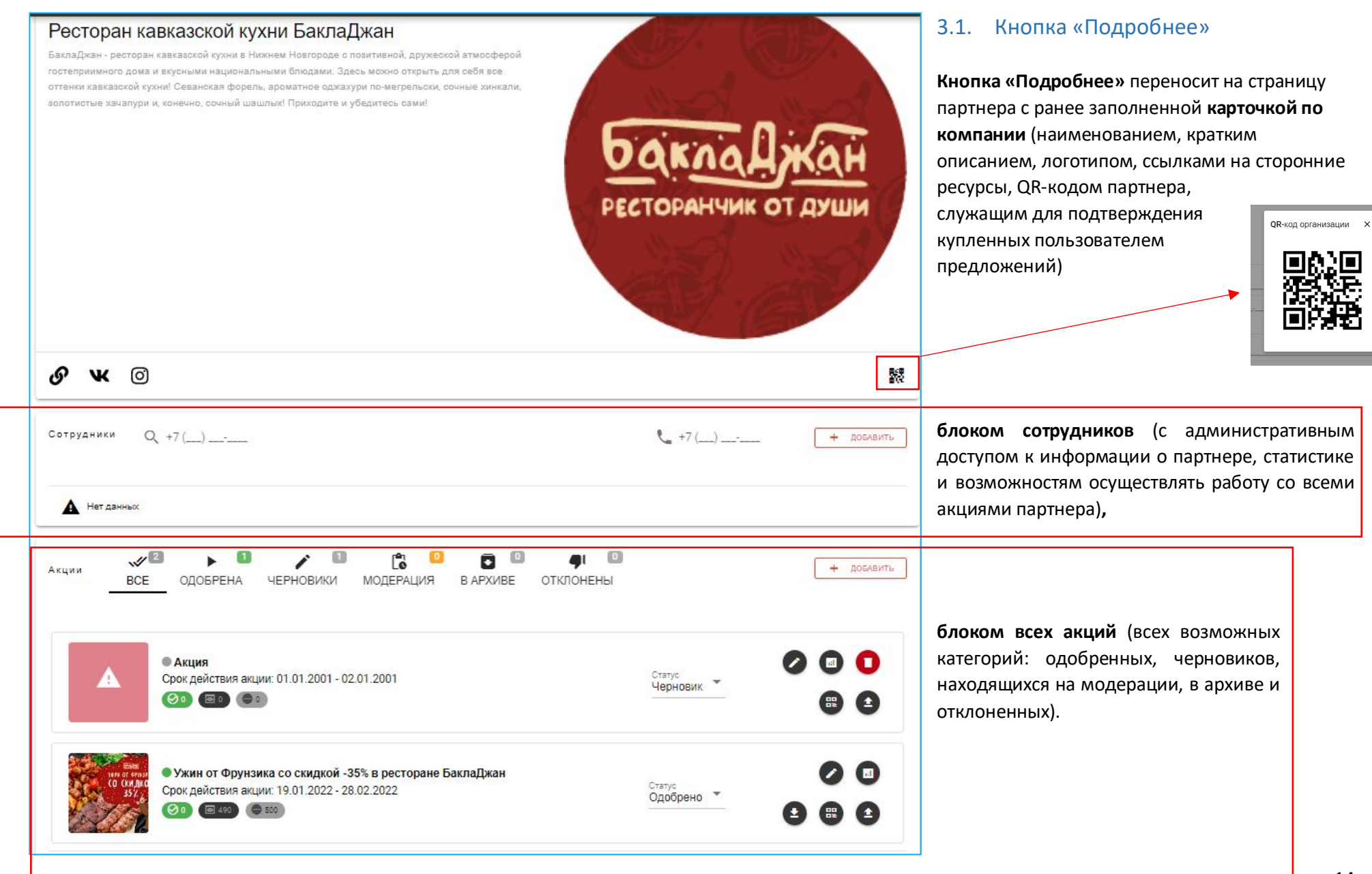

| Сотрудники Q +7 () | € +7 () | + добавить |
|--------------------|---------|------------|
| Нет данных         |         |            |

## 3.2. Блок «Сотрудники»

Содержит информацию о пользователях, имеющих доступ к администрированию карточки о партнере, его акциях и статистическим данным.

Если у партнера не добавлен ни один сотрудник, блок имеет соответствующее обозначение в левом нижнем углу – «Нет данных».

> Поисковая строка в блоке «Сотрудники» осуществляет поиск по номеру телефона пользователя, зарегистрированного в системе и имеющего административные права этого партнера. Если пользователь не имеет таких прав, то пользователь по окончанию поиска не отобразится.

| +7  | (950) 616 70 10    | +    | ДОБАВИТЬ |
|-----|--------------------|------|----------|
| • 🖬 | 0                  |      |          |
|     | Строк на странице: | 10 👻 | 1-1 из 1 |

Чтобы добавить нового сотрудника в число администраторов, необходимо воспользоваться строкой ввода номера телефона, после чего нажать на кнопку **«Добавить».** 

## Нажав на кнопку

«Права сотрудника», сотруднику компании можно установить ряд правовых ограничений.

Права сотрудника +7 (950) 616 70 10 Разрешить редактирование акций Разрешить управлять сотрудниками Разрешить получение персонального QR-кода Разрешить редактирование организации

При перемещении бегунка в активное положение происходит автоматическое добавление прав пользователю и их сохранение.

#### Кнопка «Скачать аналитику»

открывает всплывающее окно,

| C  | качать аналитику                     | ×                  |
|----|--------------------------------------|--------------------|
| 2  | Период (качало)<br>2022-11-12        | а (конец)<br>12-12 |
| 51 | Сортировать по:<br>Купону            | •                  |
|    | Порядок сортировки<br>По возрастанию | •                  |
|    |                                      | отмена скачат      |

позволяющее определить критерии формирования документа статистики: период, основание и порядок сортировки. Нажав на кнопку «Сохранить», в загрузки сохранится файл csv.

**Кнопка «Удалить»** (сотрудника), как и в любом другом разделе, предлагает подтвердить решение.

### 3.3. Блок «Акции»

В хэдере блока находятся дополнительные разделы: «Все», «Одобрена», «Черновики», «Модерация», «В архиве», «Отклонены» соответственно с обозначением акций, находящихся в каждом подразделе, и кнопка «Добавить» (предполагающая создание новой акции партнера, на чьей странице находится администратор). По умолчанию, перейдя в раздел «Партнеры. Добромаркет», пользователь оказывается в подразделе «Все» блока «Акции».

Ниже располагаются превью акций с их наименованием, сроками действия, частично изображенным малым баннером, статусом акции, указанием числа использованных (то есть, прошедших процедуру подтверждения, заложенной системой)/ числа доступных к приобретению пользователями/ общего числа загруженных предложений данной акции и блоком дополнительных операций, изображенных кнопками, вариативность которых зависит от статуса акции.

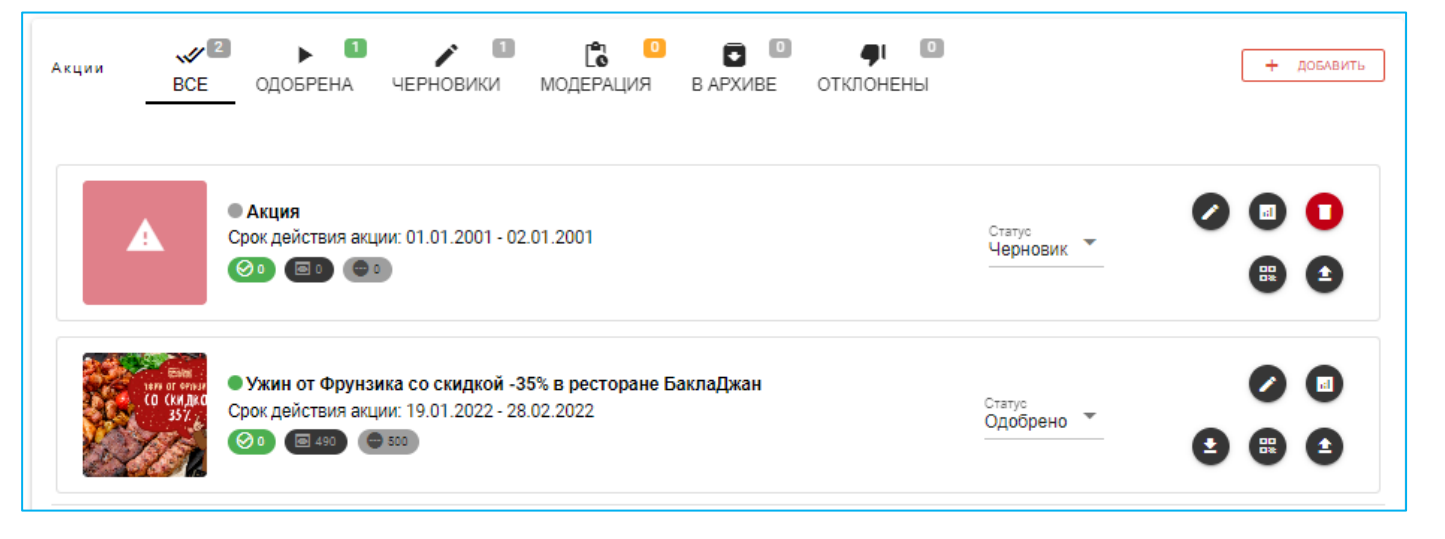

#### Кнопка «Добавить» открывает страницу с формой для заполнения акции партнера.

| ← ≡ Доброрубль                                                                      | ⊤ ¤ (                                                       | • О Срафы для заполнения:                                                                                                    |
|-------------------------------------------------------------------------------------|-------------------------------------------------------------|----------------------------------------------------------------------------------------------------|
| Название<br>Акция                                                                   | Стоимость в Доброрублях<br>1,0000                           | - «Название»;<br>- «Стоимость в Доброрублях»;                                                                                                   |
| Описание<br>Купите и получите скидку на следующую покупку                           |                                                             | <ul> <li>«Описание»;</li> <li>«Условие применения акции»;</li> <li>«Дати»;</li> </ul>                                                           |
| Условия применения акции<br>Условия акции                                           |                                                             | <ul> <li>«даты»</li> <li>- Ссылка на сторонний ресурс партнера (сайт,</li> </ul>                                                                |
| Сайт<br>http://example.com/offer.html                                               | Текст кнопки<br>Купить                                      | <ul> <li>страницу в социальных сетях, приложение и др.);</li> </ul>                                                                             |
| Срок действия акции: 01.01.2001 - 02.01.2001                                        | Срок годности купонов не указаны                            | <ul> <li>Гекст кнопки, сопровождающии эту ссылку;</li> <li>Сроки действия акции (если акция просрочена, но не переведена «В архив» и</li> </ul> |
| Категории<br>Магазины 🕲                                                             | Параметры отображения купона<br>Считать QR код сотрудника 😒 | <ul> <li>все еще находится в видимости<br/>пользователя, приобрести ее будет</li> </ul>                                                         |
| Партнёр, от которого необходимо получить начисления, чтобы приобрести предложен 🛞 👻 |                                                             | невозможно);<br>- Категория Добромаркета, к которой<br>относится создаваемая акция:                                                             |

- «Параметры отображения купона» (предполагающие 2 варианта:

**1.Считать QR-код сотрудника,** когда пользователь из приобретенной акции имеет возможность дать доступ приложению к камере смартфона и отсканировать сторонний QR, созданный внутри системы;

2.Генерация QR-кода в приложении, когда пользователь для подтверждения покупки (сканирования сотрудником) предоставляет свой код.

Дополнительная графа: «Партнер, от которого необходимо получить начисления, чтобы приобрести предложение», предполагающая ограничение по приобретению этой акции и необходимость адресно заработать бонусные баллы.

Даже если ни одна графа не заполнена пользователем, при нажатии на кнопку **«сохранить»**, появляется 2 поля для добавления сопровождающих баннеров (малого и большого, формат png).

Сохраненная акция автоматически отправляется в дополнительный раздел «Черновики».

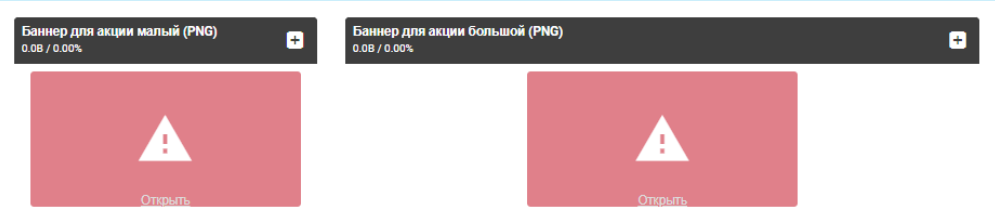

Кнопка «назад» отправляет пользователя на страницу партнера и не сохраняет любые внесенные данные. Предупреждающее об этом оповещение не появляется.

Акция необязательно должна проходить через все статусы: черновик -> модерация -> одобрена. Если сомнений в заполненной карточки нет, то из «Черновика» акцию можно сразу перевести в «Одобрена» и она сразу станет доступна пользователям.

#### В зависимости от статуса акции пользователю доступен разный набор дополнительных операций, отображенных кнопками:

- Кнопка «Редактировать» открывает страницу с формой предложения для внесения изменений, при этом логика сохранения и отмены действий аналогична другим кнопкам «Редактировать».
- Кнопка «Скачать аналитику» открывает всплывающее окно, описанное в 2.3.2. «Блок сотрудники».
- Кнопка «Автогенерация промокодов» вызывает окно с критериями, описанное в 2.2.3. Используется в тех случаях, когда у партнера нет возможности самостоятельно сгенерировать QR-коды/ промокоды для покупки пользователями.
- Кнопка «Скачать промокоды» позволит отправить в загрузки файл со всеми сгенерированными промокодами, эта информация может быть необходима партнерам для передачи сотрудникам, не имеющим доступа к административной части системы.
- Кнопка «Загрузить файл с промокодами» открывает форму для загрузки сторонних (например, созданных партнером) промокодов. При этом учитывается ряд критериев к файлу, в котором будут предоставлены промокоды.
- **В Кнопка «Удалить»** запрашивает подтверждение действия, логика при этом аналогична другим кнопкам «Удалить». Обратите внимание, что акция из подраздела «В архиве» не может быть удалена.

Файл txt, не больше 1 Мб, не больше 100к строк, не менее 5 и не более 40

символов в строке; 1 промо-код = 1

строка

0.0B / 0.00%

## 4. Раздел «Новости»

Содержит все варианты новостных публикаций любого статуса «Черновик», «Опубликовано», «В архиве», здесь не предусмотрено подразделов, но есть возможность сортировки по дате создания или дате обновления.

| Новости                                                                   |                      |                      |                 | + добавить |
|---------------------------------------------------------------------------|----------------------|----------------------|-----------------|------------|
| Заголовок                                                                 | Дата создания        | Дата обновления 🕁    | Статус          |            |
| Черновик статьи                                                           | 06.05.2022, 17:16:18 | 06.05.2022, 17:16:18 | Черновик        | 0          |
| Черновик статьи                                                           | 10.02.2022, 17:39:56 | 10.02.2022, 20:39:56 | Черновик        | 0          |
| Черновик статьи                                                           | 26.01.2022, 16:29:33 | 26.01.2022, 19:29:33 | Черновик        | 0          |
| Черновик статьи                                                           | 26.01.2022, 16:22:45 | 26.01.2022, 19:22:45 | Черновик        | 0          |
| Черновик статьи                                                           | 21.01.2022, 13:15:07 | 21.01.2022, 16:15:07 | Черновик        | 0          |
| Черновик статьи                                                           | 19.01.2022, 16:58:17 | 19.01.2022, 19:58:17 | Черновик        | 0          |
| Черновик статьи                                                           | 19.01.2022, 16:54:48 | 19.01.2022, 19:54:48 | Черновик        | 0          |
| Домашние дела просто, быстро,<br>качественно и со скидкой -10% от GORSERV | 16.04.2021, 10:28:45 | 28.12.2021, 16:36:37 | В архиве        |            |
| "Делать добро легче, чем кажется": покупай<br>мерч - помогай хвостикам!   | 18.11.2021, 11:04:18 | 26.11.2021, 19:35:31 | Опубликовано    |            |
| Доброрубли участникам викторины "Знаешь<br>город?"                        | 17.05.2021, 12:24:31 | 26.11.2021, 18:54:24 | В архиве        |            |
|                                                                           |                      | Строк на странице:   | 10 🔻 1-10 из 41 | I< < > >I  |

В зависимости от статуса новость имеет дополнительную функцию, отображенную кнопкой: «Черновик»: может быть отредактирован и опубликован (операция не предполагает подтверждения со стороны пользователя, новость отображается автоматически).

«Опубликовано»: может быть переведено в архив (операция не предполагает подтверждения со стороны пользователя, новость деактивируется автоматически).

Новость со статусом «В архиве» действий не предполагает.

#### Кнопка «Добавить»

открывает страницу для создания новостной публикации с полями для заполнения:

| Заголовок         |
|-------------------|
|                   |
| Ссылка на новость |
|                   |
| Описание          |
| Создать 🛛 Назад   |

- Заголовок;
- Ссылка на новость;
- Описание.

Нажимая на кнопку **«создать»,** пользователю открывается поле для добавления сопровождающего новость баннера (формат png), логика при этом

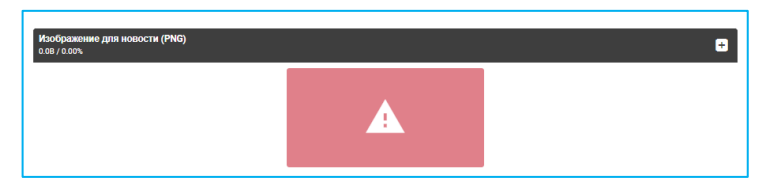

аналогична той, что описана в случае добавления новой возможности получения бонусных баллов или

•

нового партнера. Успешно созданная новость отобразится в общем списке. В случае возникновения проблем или некорректного заполнения данных, система оповестит пользователя всплывающим сообщением красного цвета.

Нажимая на кнопку **«назад»,** система без дополнительных сигналов переведет на страницу со всеми новостями.

## 5. Раздел «Пользователи»

| • 1172404<br>Всего пользователей | по 71,28М д₽<br>Общий баланс пользователей | +7 () | <b>Q</b> НАЙТИ |
|----------------------------------|--------------------------------------------|-------|----------------|
|                                  |                                            |       |                |

Содержит информацию с общим количеством пользователей и их суммарными накоплениями баллов.

Поисковая строка позволяет найти в системе пользователя и провести некоторые операции:

|                                           | <u> </u>                                     |                                   |                       | - узнать общий                              |
|-------------------------------------------|----------------------------------------------|-----------------------------------|-----------------------|---------------------------------------------|
| +7 (950) 616 70 10                        |                                              |                                   | 10519 д₽              | баланс;                                     |
| 🔗 Списать 🔿 Начислить                     | Источник                                     | © ▼                               |                       | - начислить или<br>списать баллы,           |
| Текст для истории операций                |                                              | 🗸 ПРИМЕНИТ                        | Б                     | определив сумму, источник и текст;          |
| История операций                          |                                              |                                   | C                     | - просмотреть                               |
| 24.06.2022, 10:46:47                      | Оплата товаров и услуг                       | 📜 Списание                        | <mark>- 100</mark> д₽ | историю операций;                           |
| 07.02.2022, 18:23:04                      | Оплата товаров и услуг                       | 📜 Списание                        | <b>- 50</b> д₽        |                                             |
| 07.02.2022, 18:22:35                      | Оплата товаров и услуг                       | 🕱 Списание                        | <mark>- 250</mark> д₽ |                                             |
|                                           |                                              | Строк на странице: 3 💌 1-3 из 503 | < < > >               |                                             |
| Покупки пользователя<br>АКТИВНЫЕ          | ИСПОЛЬЗОВАННЫЕ                               | ПРОСРОЧЕННЫ                       | G                     | - ознакомиться с<br>покупками               |
| Скидка -500 рубле<br>24.06.2022, 10:46:47 | –<br>ий на любой КВЕСТ компании "Пятый угол" | ₩ Не использован                  | <b>100</b> д₽         | пользователя по трем<br>категориям: активны |
| Скидка -5% на кни<br>07.02.2022, 18:23:04 | ки и канцтовары в магазинах "Дирижабль"      | ✓ Не использован                  | <b>50</b> д₽          | (то есть, еще не<br>использованные),        |
| Ужин от Фрунзика<br>07.02.2022, 18:22:35  | а со скидкой -35% в ресторане БаклаДжан      | ♥ Не использован                  | <b>250</b> д₽         | использованные и<br>просроченные (до        |
|                                           |                                              | Строк на странице: 3 💌 1-3 из 157 | K < > >I              | партнера акция так и                        |
|                                           |                                              |                                   |                       | не была доведена).                          |

При этом по активным и использованным предложениям у администратора есть возможность посмотреть стоимость, дату и время реализации, а также QR-код/ промокод, приобретенный и/или подтвержденный конкретно этим пользователем:

| Покуп | ки пользователя      |                                                         |   |                                     | େ            |
|-------|----------------------|---------------------------------------------------------|---|-------------------------------------|--------------|
|       | АКТИВНЫЕ             | ИСПОЛЬЗОВАННЫЕ                                          |   | ПРОСРОЧЕННЫЕ                        |              |
|       | Скидка -5% на книги  | и канцтовары в магазинах "Дирижабль"<br>42-01STC-000360 | ^ |                                     |              |
|       |                      | er<br>Frank<br>Erit                                     |   | Использован<br>28.12.2021, 12:18:24 | <b>50</b> д₽ |
|       | 28.12.2021, 12:16:57 |                                                         |   |                                     |              |